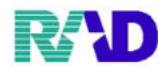

#### ☆難病・小児慢性の公費の場合

## ① 公費欄に、難病または小児慢性の負担者番号、公費の種類、受給者番号を入力します。

| ¥ (P02)書主批冊 · 書主加 | (第 - ラジエンスクリニック (ormaster)             |                 |              |           |              |          |                |            |        |              |                 |            | 9 |
|-------------------|----------------------------------------|-----------------|--------------|-----------|--------------|----------|----------------|------------|--------|--------------|-----------------|------------|---|
| 000016            | 佐藤 花子                                  |                 |              | 女         | R 2. 5. 1    | 前        | 〕回:R 3. 1.12   | 筆          | 車      | 後旧姓          |                 |            |   |
| 受付 基本情報           | 保険組合せ履歴 連絡先等 所得                        | 持者情報 入力履歴 等     | 特記事項・レ       | セプト分割     | その他          |          |                |            |        |              |                 |            |   |
| カナ氏名              | サトウ ハナコ                                |                 | 性別 2女        |           | 【低所1、低用      | ¥2]      | 3              | 死亡区分       |        | 通名           |                 |            |   |
| 漢字氏名              | 佐藤 花子                                  |                 | 生年月日         | R 2. 5. 1 | 8ヶ月          | 0力       | ルテ発行なし         | ~          | 0U・P   | 指示なし         | ~ 0 患者          |            | [ |
| 保険者番号             | 01110014 保険の種類                         | 順 009 協会        | -            |           | 保険者名         | 全国健康     | 兼保険協会埼玉        | 支部         |        | 番号           | 保険              | 組合せ        |   |
| 本人家族              | 2 家族 / 補助                              | × 1             | 継続           | ~         |              |          |                |            |        | R 3.         | 1.12 ~ 99999999 |            |   |
| 記 号               | 0000000                                |                 |              |           | 所在地          | さいたま     | <b>ま市大宮区錦町</b> | 682-2      |        |              |                 |            |   |
| 番 号               | 0.0                                    |                 | 枝番 00        |           |              | 大宮情報     | 眼センター          |            |        |              |                 |            |   |
| 資格取得日             | 有効期間 R                                 | 3. 1.12 ~       | 9999999      | 履歴        | 電話           | 048-658- | -5919          |            |        |              |                 |            |   |
| 被保険者名             | 佐藤 玉子                                  | 確認年月日           | R 3. 1.12    | 済         | 1            |          |                |            |        |              |                 |            |   |
| 負担者番号             | 公費の種類                                  | 受給者番            | ;号           |           | 適用期間         |          | 確認年月1          | E          | 表示     |              |                 |            |   |
| 54117015          | 054 難病                                 | ~ 000000        |              |           | ~            |          |                | 未          | 無      |              |                 |            |   |
|                   |                                        | ~               |              |           | ~            |          |                | 未          | 無      |              |                 |            |   |
|                   |                                        | ~               |              |           | ~            |          |                | 未          | 無      | <            | 01              | 肥料         | > |
| 住所                | 1000000 東京都千代田区                        |                 |              | 1         | 23 I, I      | Ι, ΙΙ    | г —, =, Ξ      |            |        |              |                 | 4411       |   |
| 電話 自宅             | 03-1234-5678 連絡:                       | 先 090-1234-5678 | 減少           | 免事由 01 2  | スタッフ         |          | ~ 割            | ]]率 01     | 100(%) | · · .        | 入金方法 01 現       | 金          |   |
| 世帯主名              | 佐藤 玉子                                  | 続柄 母            | 状態           | 图 01 筆談対  | 応            | ~ 01 ]   | 車イス            | v          | 01 ジェネ | ミリック希望       | ~ 出生時           | 体重         | ] |
| 領収・明細             |                                        |                 |              | ~         |              |          |                |            |        |              |                 |            |   |
| 禁忌                | ムコダイン合わず                               |                 |              |           |              |          |                |            |        |              |                 |            |   |
| アレルギー             | 牛乳、たまご、ダニ、ハウス                          | ダスト             |              |           |              |          |                |            |        |              |                 |            |   |
| 感染症               | R3.1.12 インフル陰管                         | ±               |              |           |              |          |                |            |        |              |                 |            |   |
| コメント              | 保険証確認 R3.1.12 マル子医                     | 療証持参せず          |              |           |              | 母親連續     | 格先:090-8765-   | 4321       |        |              |                 |            |   |
| 戻る                | <ul><li>↑↓全</li><li>クリア 前回患者</li></ul> | 患者削除            | 再発行<br>保険組合t | 保険i       | 追加 公務<br>1 2 | 間<br>で↓  | ←タブ切替<br>タブ切替→ | 労災・<br>氏名根 | 自賠     | 主科設定<br>予約登録 | 患者複写<br>受付一覧    | 禁忌薬剤<br>登録 |   |

#### ② 適用期間を入力します。

| 4 (PO2) 8 2 2 1 - 8 2 3 | [m-2015350105 [ounster] |                          |          |              |                        |                  |              |                     |           | 17. A 1    |  |
|-------------------------|-------------------------|--------------------------|----------|--------------|------------------------|------------------|--------------|---------------------|-----------|------------|--|
| 000016                  | 佐藤 花子                   | ŕ                        |          | 女 R 2.5      | .1                     | 前回:R 3. 1.12     | 筆車           | 後旧姓                 | :         |            |  |
| 受付 基本情報                 | 保険組合せ履歴 連絡先等 所          | 得者情報 入力履歴                | 特記事項・レセン | ブト分割 その他     | t.                     |                  |              |                     |           |            |  |
| カナ氏名                    | サトウ ハナコ                 |                          | 性別 2 女   | ~ 【低用        | 所1、低所2】                | 死                | 七区分 🗆        | 通名                  |           |            |  |
| 漢字氏名                    | 佐藤 花子                   |                          | 生年月日 R   | 2. 5. 1      | 8ヶ月 0 1                | カルテ発行なし          | P指示なし        | 指示なし ~ 0患者          |           |            |  |
| 保険者番号                   | 01110014 保険の種           | 類 009 協会                 | ~        | 保            | 険者名 全国樹                | 康保険協会埼玉支         | 商部           | 番号                  | 保険        | 観合せ        |  |
| 本人家族                    | 2家族 / 補助                |                          | 継続       | ~            |                        |                  |              | R 3. 1.12 ~ 9999999 |           |            |  |
| 記号                      | 0000000                 |                          |          | 所            | 在地 さいた                 | ま市大宮区錦町6         | 82-2         |                     |           |            |  |
| 番 号                     | 番号 00                   |                          | 枝番 00    |              | 大宮備                    | 報センター            |              |                     |           |            |  |
| 資格取得日                   | 有効期間                    | 9999999                  | 履歴 電     | 話 048-65     | 8-5919                 |                  |              |                     |           |            |  |
| 被保険者名                   | 佐藤 玉子                   | R 3. 1.12                | 済        |              |                        |                  |              |                     |           |            |  |
| 負担者番号                   | 公費の種類                   | 特                        | i        | <b>8</b> 用期間 | 確認年月日 妻                |                  |              |                     |           |            |  |
| 54117015                | 054 難病 ~ 000000         |                          |          | R 3. 1. 1    | $\sim$ R 3.12.31       | .12.31 R 3. 1.13 |              |                     |           |            |  |
|                         |                         | ~                        |          |              | ~                      |                  | 未無           |                     |           |            |  |
|                         |                         | ~                        |          |              | ~                      |                  | 未無           | <                   | 01        | 眼科         |  |
| 住所                      | 1000000 東京都千代田区         | ζ                        |          | 123          | 123 I, II, III -, =, Ξ |                  |              |                     |           |            |  |
| 電話 自宅                   | 03-1234-5678 連約         | 各先 090-1234-5678         | 減免事      | 6由 01 スタッ    | フ                      | ~ 割              | 引率 01 100(%) | Ý                   | 入金方法 01 現 | 金          |  |
| 世帯主名                    | 佐藤 玉子                   | 続柄 母                     | 状態       | 01 筆談対応      | ~ 01                   | 車イス              | × 01 ジ x.    | ネリック希望              | ~ 出生時     | <b>}体重</b> |  |
| 領収・明細                   | 1                       |                          |          | ~            |                        |                  |              |                     |           |            |  |
| 禁忌                      | ムコダイン合わず                |                          |          |              |                        |                  |              |                     |           |            |  |
| アレルギー                   | 牛乳、たまご、ダニ、ハウス           |                          |          |              |                        |                  |              |                     |           |            |  |
| 感染症                     | R3.1.12 インフル陰           |                          |          |              |                        |                  |              |                     |           |            |  |
| コメント                    | 保険証確認 R3.1.12 マル子医      | 保険証確認 R3.1.12 マル子医療証持参せず |          |              |                        |                  | 321          |                     |           |            |  |
|                         | 1↓全                     |                          | 再発行      | 保険追加         | 公費追加                   | ←タブ切替            | 労災・自賠        | 主科設定                | 患者複写      | 禁忌薬剤       |  |
| 戻る                      | クリア 前回患者                | 與者削除                     | 保険組合せ    | 前1           | 次上                     | タブ切替→            | 氏名検索         | 予約登録                | 受付一覧      | 登録         |  |

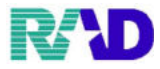

#### 受給者証に記載されている適用区分を確認し、該当の公費の種類を選択します。

|     | 適用区分 | 公費の種類             |
|-----|------|-------------------|
|     | IV   | 入力不要              |
|     | V    | 946 高齡者現役+受給者番号:2 |
| 高齢者 | IV   | 946 高齡者現役+受給者番号:1 |
|     | Ш    | 入力不要              |
|     | Π    | 低所得者情報2           |
|     | Ι    | 低所得者情報1           |

| 様言 | 代第6号<br>特定[           | 医療費(指定難    | 病)受給者証   | E     |          | C co un etc |                                                                                                    |
|----|-----------------------|------------|----------|-------|----------|-------------|----------------------------------------------------------------------------------------------------|
| 公  | 費負担者番号                | 54         | 4117015  |       |          | 後期高         | 齡者医療限度額適用認定証                                                                                                    |
|    | 受給者番号                 | 3          | 6606     |       |          | 有効          | 期限平成31年 7月31日                                                                                                    |
| 受  | <sup>2027</sup><br>氏名 |            |          |       | l · L    | <u></u>     | -月日平成31年 2月12日                                                                                                    |
| 診  | 生年月日                  | 昭和13年7月1日  | 性別       | 女     | 被        | 保険者番号       | 09059858                                                                                                    |
| 者  | 住所                    |            |          |       | 1.00     |             |                                                                                                    |
| 保護 | <sup>フリ#+</sup><br>氏名 |            | 統柄       |       | 被        | 住用          | f                                                                                                    |
| 者  | 住所                    |            |          |       | 保        |             |                                                                                                    |
|    | 保険者名                  | 社会保険支払基金   | 全健保組合    |       | 顾        | 氏 1         | S 女                                                                                                    |
| 被  | <b>X映者证记号番号</b>       | 10 9211    | 潮用区分     | v     | 者        | 生年月日        | 日 昭和13年 7月 1日                                                                                                    |
|    | 疾病名                   | 類天疱瘡(後天悟   | 主表皮水疱症を含 | (U.)  | 勇        | 」<br>弦期 1   | 日 平成31年 2月 1日                                                                                                    |
| 自  | 己負担上限月額               | 20,000[4]  | 階層区分     | V     | ē        | i用区分        | · 現位1                                                                                                    |
| x  | 工呼吸器等装着               | 非該当        | 軽症高額該当   | 非該当   | 15       | 临去番         |                                                                                                    |
| 7  | 高額かつ長期                | 非該当        | 世带内受給者   | 劔     | 1<br>1   | びに保障        | を<br>(3)9]1]1 <u>1</u> 0]4<br>(0)10<br>(0)10<br>(1)10<br>(1 |
|    | 有効期間                  | 平成30年10月1日 | から 平成31年 | 9月30日 | 者<br>  ひ | fの名称2<br>『印 | 及 埼玉県後期高齢者医療広域連告部書四部<br>岡園振                                                                                                    |
|    | 備考                    |            |          |       |          |             |                                                                                                    |

| 100.3 | 費負担者番号                                                                                  | 5                                              | 4117015                                                                                     |                                                                       |  |  |  |  |  |  |
|-------|-----------------------------------------------------------------------------------------|------------------------------------------------|---------------------------------------------------------------------------------------------|-----------------------------------------------------------------------|--|--|--|--|--|--|
| ł     | 受給者番号                                                                                   |                                                | 36606                                                                                       |                                                                       |  |  |  |  |  |  |
| -     | ラリガナ                                                                                    |                                                |                                                                                             |                                                                       |  |  |  |  |  |  |
| Z.    | 氏名                                                                                      |                                                |                                                                                             |                                                                       |  |  |  |  |  |  |
| 診     | 生年月日                                                                                    | 昭和12年7月1                                       | 5日 性別                                                                                       | 女                                                                     |  |  |  |  |  |  |
| 者     | 住所                                                                                      |                                                |                                                                                             |                                                                       |  |  |  |  |  |  |
| 保     | フリガナ                                                                                    | 2                                              |                                                                                             |                                                                       |  |  |  |  |  |  |
| 渡     | 氏名                                                                                      |                                                | 87.119                                                                                      |                                                                       |  |  |  |  |  |  |
| *     | 住所                                                                                      |                                                |                                                                                             |                                                                       |  |  |  |  |  |  |
|       | 保険者名                                                                                    | 社会保険支払基金健保組合                                   |                                                                                             |                                                                       |  |  |  |  |  |  |
| 被保    | 國被者並記号番号                                                                                | 10 9211                                        | Y Y                                                                                         |                                                                       |  |  |  |  |  |  |
|       |                                                                                         |                                                |                                                                                             |                                                                       |  |  |  |  |  |  |
|       | 疾病名                                                                                     | 類天疱瘡(後天                                        | 性表皮水疱症を                                                                                     | 含む。)<br>●                                                             |  |  |  |  |  |  |
| 自己    | 疾病名<br>2負担上限月額                                                                          | 類天疱瘡(後天<br>20,000円                             | 性表皮水疱症を<br>階層区分                                                                             | 含む。)<br>●<br>V                                                        |  |  |  |  |  |  |
| 自己人口  | 疾病名<br>2負和上限月額<br>C呼吸器等装着                                                               | 類天疱瘡(後天<br>20,000円<br>非該当                      | 性表皮水疱症を<br>階層区分<br>軽症高額該当                                                                   | 含む。)<br>●<br>V<br>i 非該当                                               |  |  |  |  |  |  |
| 自己人口  | 疾病名<br>2負担上限月額<br>に呼吸器等装着<br>3額かつ長期                                                     | 類天疱瘡(後天<br>20,000円<br>非該当<br>非該当               | <ul> <li>性表皮水疱症を</li> <li>階層区分</li> <li>軽症高額該当</li> <li>世帯内受給者</li> </ul>                   | 含む。)<br>●<br>↓<br>↓<br>非該当<br>彳 無                                     |  |  |  |  |  |  |
| 自己人口  | <ul> <li>疾病名</li> <li>2負担上限月額</li> <li>CF吸器等装着</li> <li>3額かつ長期</li> <li>有効期間</li> </ul> | 類天疱瘡(後天<br>20,000円<br>非該当<br>非該当<br>平成30年10月1日 | <ul> <li>性表皮水疱症を</li> <li>階層区分</li> <li>軽症高額該当</li> <li>世帯内受給者</li> <li>から 平成314</li> </ul> | 含む。)<br>・<br>・<br>・<br>・<br>・<br>・<br>・<br>・<br>・<br>・<br>・<br>・<br>・ |  |  |  |  |  |  |

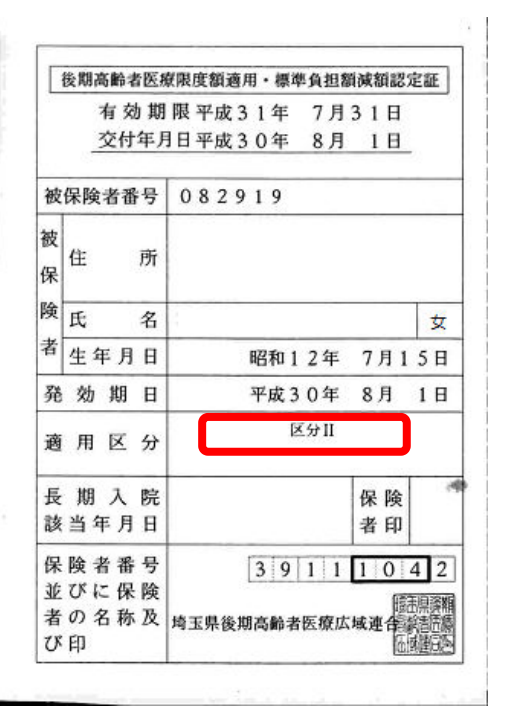

41 / 61

3

|               |      | R                         |
|---------------|------|---------------------------|
|               | 適用区分 | 公費の種類                     |
| 70歳未満         | ア    | 966 高額アイ+受給者番号:ア          |
| 【限度額適用認定証または  | 1    | 966 高額アイ+受給者番号:イ          |
| 限度額適用・標準負担額減額 | ウ    | 967 高額ウエオ+受給者番号:ウ         |
| 認定証の提示がある場合】  | I    | 967 高額ウエオ+受給者番号:エ         |
|               | オ    | 967 高額ウエオ+受給者番号:オ+低所得者情報2 |

| (第6号<br>特定[ | 医療費(指定難                                                                                                    | 病)受給者証                                                                                                    |                                                                                                    |                                                   | _                                                                                                    |                                                                                                    |                   |                                                                                                    | 0.<br>                                                                                                    | -                                                                             |
|-------------|----------------------------------------------------------------------------------------------------|----------------------------------------------------------------------------------------------------|----------------------------------------------------------------------------------------------------|---------------------------------------------------|----------------------------------------------------------------------------------------------------|----------------------------------------------------------------------------------------------------|-------------------|----------------------------------------------------------------------------------------------------|----------------------------------------------------------------------------------------------------|-------------------------------------------------------------------------------|
| 價值担省番号      | 54                                                                                                    | 4117015                                                                                                    |                                                                                                    |                                                   |                                                                                                    | 4                                                                                                    | 奇玉県国民健            | 康保附                                                                                                    | Ê.                                                                                                    | 1.1                                                                           |
| 受給者番号       |                                                                                                    |                                                                                                    |                                                                                                    |                                                   | 1                                                                                                    |                                                                                                    | 限度額週用語            | 忍正証                                                                                                    |                                                                                                    | 1                                                                             |
| ·····       |                                                                                                    |                                                                                                    | _                                                                                                    | 1                                                 | 前効                                                                                                    | 期限                                                                                                    | <b>平成 31年</b>     | 7月:                                                                                                    | 31 E                                                                                                    |                                                                               |
| 生年月日        | 昭和48年4月12日                                                                                                    | 性別                                                                                                    | 女                                                                                                    | 3                                                 | <b>E</b> 付4                                                                                                    | 年月日                                                                                                    | 平成 30年            | 8月                                                                                                    | 1日                                                                                                    |                                                                               |
| 住所          |                                                                                                    |                                                                                                    |                                                                                                    | 122                                               | -                                                                                                    |                                                                                                    |                   |                                                                                                    |                                                                                                    |                                                                               |
| 7934        |                                                                                                    |                                                                                                    |                                                                                                    | PL                                                | 190                                                                                                    | L                                                                                                    | Contractor Street | 1.15                                                                                                    |                                                                                                    | _                                                                             |
| 氏名          |                                                                                                    | 統納                                                                                                    |                                                                                                    | 世                                                 | 住                                                                                                    | 所                                                                                                    |                   |                                                                                                    |                                                                                                    |                                                                               |
| 住所          |                                                                                                    |                                                                                                    |                                                                                                    | 帯                                                 | -                                                                                                    | -                                                                                                    |                   |                                                                                                    | - 700                                                                                                    | 1                                                                             |
| 保険者名        | 保険者名 社会保険支払基金健保組合                                                                                                    |                                                                                                    |                                                                                                    | 王                                                 | 氏                                                                                                    | 名                                                                                                    |                   |                                                                                                    |                                                                                                    | 男                                                                             |
| ARREAD BO   | 10 9211                                                                                                    | 802.9                                                                                                    | 4                                                                                                    | 対適                                                | 氏                                                                                                    | 名                                                                                                    |                   |                                                                                                    |                                                                                                    | 男                                                                             |
| 疾病名         | 類天疱瘡(後天竹                                                                                                    | 主義皮水疱症を含                                                                                                    | ti.)                                                                                                    | 象者用                                               | 生月                                                                                                    | 年日                                                                                                    | 昭和 504            | ₣ 8月                                                                                                    | 30日                                                                                                    | in the                                                                        |
| (Aleria     |                                                                                                    |                                                                                                    | •                                                                                                    | 発女                                                | 助期                                                                                                    | B                                                                                                    | 平成 304            | F 8月                                                                                                    | 1日                                                                                                    |                                                                               |
| 已負担上限月額     | 20,000円                                                                                                    | 階層区分                                                                                                    | . V                                                                                                    |                                                   |                                                                                                    | 4                                                                                                    |                   | ウ                                                                                                    | - 1944<br>- 1944                                                                                                    | 1.24                                                                          |
| C呼吸器等装着     | 非該当                                                                                                    | 軽症高額該当                                                                                                    | 非該当                                                                                                    | 1                                                 |                                                                                                    |                                                                                                    |                   | -                                                                                                    | -                                                                                                    | 100                                                                           |
| 縮かつ長期       | 非該当                                                                                                    | 世带内受給者                                                                                                    | 慧                                                                                                    | 保険                                                | 者                                                                                                    | ¥号                                                                                                    | 110               | 3 3 8                                                                                                    | 67                                                                                                    |                                                                               |
| 有効期間        | 平成20年10月1日 から 平成31年9月30日                                                                                                    |                                                                                                    |                                                                                                    | 並び                                                | に交                                                                                                    | 付者                                                                                                    | 埼玉県「北             | 本市                                                                                                    |                                                                                                    | 影                                                                             |
| 徽考          |                                                                                                    |                                                                                                    |                                                                                                    | の名                                                | 称及                                                                                                    | び印                                                                                                    | THE AL            | 1                                                                                                    | (ili)                                                                                                    | AL I                                                                          |
|             | <ul> <li>第6号<br/>特定[]</li> <li>第6号</li> <li>特定[]</li> <li>第6号</li> <li>特定[]</li> <li>第6号</li> <li>特定[]</li> <li>第6号</li> <li>特定[]</li> <li>第6号</li> <li>第6号</li> <li>第6</li> <li>第6</li> <li>第6</li> <li>第6</li> <li>第6</li> <li>第6</li> <li>第6</li> <li>第6</li> <li>第6</li> <li>第6</li> <li>第6</li> <li>第6</li> <li>第6</li> <li>第6</li> <li>第6</li> <li>第6</li> <li>第6</li> <li>第6</li> <li>第6</li> <li>第6</li> <li>第6</li> <li>10</li> <li>10</li> <li>10</li> <li>11</li> <li>11</li> <li>12</li> <li>14</li> <li>14&lt;</li></ul> | 第6号         特定医療費(指定難<br>動具担者番号         5,<br>5,<br>5,<br>5,<br>5,<br>5,<br>5,<br>5,<br>5,<br>5,<br>5,<br>5,<br>5,<br>5 | 第6号<br>特定医療費(指定難病)受給者証<br>取損担者番号<br>54117015<br>支給者番号<br>下下下<br>氏名<br>生年月日 昭和48年4月12日 性別<br>住所<br>773年<br>氏名<br>社会保険支払基金健保組合<br>保険者名 社会保険支払基金健保組合<br>保険者名 社会保険支払基金健保組合<br>保険者名 社会保険支払基金健保組合<br>のの0円 階層区分<br>四和25章<br>変病名 期天疱瘡(後天性表皮水疱症を含<br>25時21 単帯内受給者<br>有効期間 平成30年10月1日 から 平成31年3<br>備考 | 第6号<br>特定医療費(指定難病)受給者証<br>● 現担者番号<br>54117015<br> | 第6号<br>特定医療費(指定難病)受給者証<br>取損担者番号<br>54117015<br>52給者番号<br>54117015<br>52給者番号<br>54117015<br>52給者号<br>正<br>氏名<br>生年月日 昭和48年4月12日 性別 女<br>花名<br>住所<br>773年<br>氏名<br>住所<br>伊険者名 社会保険支払基金健保組合<br>健勝<br>花名<br>在所<br>東族者 社会保険支払基金健保組合<br>健勝<br>御知2日 少<br>数柄<br>在所<br>273年<br>氏名<br>在所<br>273年<br>氏名<br>在所<br>東族者 社会保険支払基金健保組合<br>健勝<br>御知2日 少<br>数柄<br>在所<br>在所<br>東族当 総柄<br>電路<br>和取2日 少<br>第211 単四2日 少<br>第<br>第<br>章<br>第<br>章<br>第<br>第<br>章<br>章<br>章<br>章<br>章<br>章<br>章<br>章<br>章<br>章<br>章<br>章<br>章<br>章<br>章<br>章<br>章<br>章<br>章<br>章<br>章<br>章<br>章<br>章<br>章<br>章<br>章<br>章<br>章<br>章 | 第6号<br>特定医療費(指定難病)受給者証<br>取担者番号<br>54117015<br>52結者号<br>正名<br>生年月日 昭和48年4月12日 性別 女<br>在所<br>703年<br>氏名<br>住所<br>作成名<br>在所<br>理株書名     社会保険支払基金鍵保組合<br>探険者名     社会保険支払基金鍵保組合<br>探険者名     社会保険支払基金鍵保組合<br>探険者名     社会保険支払基金鍵保組合<br>探険者名     社会保険支払基金鍵保組合<br>探険者名     社会保険支払基金鍵保組合<br>理     生<br>正号<br>五名<br>在所<br>理     在所<br>理     在<br>在所<br>理<br>在<br>在<br>在 | 第6号               | 第6号     竹定医療費(指定難病)受給者証     聞祖者番号         54117015     気結者時         54117015     気結者時         54117015     気結者時         54117015     気結者時         54117015     気結者時         54117015     気法者時         54117015     気法者時         54117015     気法者     気法者     気法     気法 | 第6号 特定医療費(指定難病)受給者証 随机担者番号 54117015 支給者番号 近名 长名 生年月日 昭和18年4月12日 住所 在所 在所 在所 258年 近名 並び第二 次時名 如天疱塘(後天性表皮水疱症を含む。) 予 实時名 如天疱塘(後天性表皮水疱症を含む。) ① ① ① 四和上図月類 20,000円 ○ 四個区分 》 ② ○ 四和上図月類 20,000円 ○ ○ ○ ○ 第次時名 第次時名 第次時名 第次時名 第次前 ○ ○ <td>第6号         特定医療費(指定難病)受給者証           取損担者番号         54117015           芝粘着番号        </td> | 第6号         特定医療費(指定難病)受給者証           取損担者番号         54117015           芝粘着番号 |

|               | 適用区分 | 公費の種類                     |
|---------------|------|---------------------------|
| 70歳未満         | ア    | 956 公費アイ+受給者番号:ア          |
| 【限度額適用認定証または  | イ    | 956 公費アイ+受給者番号:イ          |
| 限度額適用•標準負担額減額 | ウ    | 957 公費ウエオ+受給者番号:ウ         |
| 認定証の提示がない場合】  | Н    | 957 公費ウエオ+受給者番号:エ         |
|               | オ    | 957 公費ウエオ+受給者番号:オ+低所得者情報2 |

| 2     | 经老田县        | 54117015     |           |            |  |  |  |  |  |
|-------|-------------|--------------|-----------|------------|--|--|--|--|--|
| 8     | 40.10.10.10 |              |           |            |  |  |  |  |  |
| 2     | 7101        |              |           |            |  |  |  |  |  |
|       | 氏名          |              |           |            |  |  |  |  |  |
| \$    | 生年月日        | 昭和48年4月12日   | 性別        | 女          |  |  |  |  |  |
| ۴Ľ    | 住所          |              |           |            |  |  |  |  |  |
| 4     | 7934        |              |           |            |  |  |  |  |  |
|       | 氏名          |              | 82.49     |            |  |  |  |  |  |
| ŧ     | 住所          |              |           |            |  |  |  |  |  |
| 保険者名  |             | 社会保険支払基金健保組合 |           |            |  |  |  |  |  |
| 10.83 | 8者記記号振号     | 102.9        |           |            |  |  |  |  |  |
|       | 疾病名         | 類天疱瘡(後天生     | 上表皮水疱症を含  | ti, )<br>♥ |  |  |  |  |  |
| 自己的   | 而由上限月額      | 20,000円      | 陆層区分      | V          |  |  |  |  |  |
| A.D   | 呼吸器等装着      | 非該当          | 轻症高额该当    | 非該当        |  |  |  |  |  |
| 高會    | 額かつ長期       | 非該当          | 世带内受給者    | 慧          |  |  |  |  |  |
| 1     | 向如期間        | 平成30年10月1日   | から 平成31年9 | 月30日       |  |  |  |  |  |

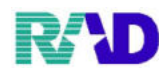

#### ※該当する公費の種類を選択して、受給者番号に区分の文字を入力します。

| 9 (Poz)書書面語 · 書書目 | 自然、ラジエンスクリニック [ormaster] |                  |        |          |                      |                 |              |                                         |                                            |      |  |  |
|-------------------|--------------------------|------------------|--------|----------|----------------------|-----------------|--------------|-----------------------------------------|--------------------------------------------|------|--|--|
| 000016            | 佐藤 花子                    |                  |        | 女 H 2.5. | 1                    |                 | 筆車           | 後旧姓                                     | E                                          |      |  |  |
| 受付 基本情報           | 保険組合せ履歴 連絡先等 所得者         | 情報 入力履歴 特記事      | 項・レセブ  | ト分割 その他  | 1                    |                 |              |                                         |                                            |      |  |  |
| カナ氏名              | サトウ ハナコ                  | 性别               | 月 2 女  | ~【低所     | →【低所1、低所2】 死亡区分 □ 通名 |                 |              |                                         |                                            |      |  |  |
| 漢字氏名              | 佐藤 花子                    | 生生               | 年月日 H2 | 2. 5. 1  | 30才                  | 0 カルテ発行なし       | ~ 0 U •      | P指示なし                                   | ~ 0 患者                                     |      |  |  |
| 保険者番号             | 01110014 保険の種類           | 009 協会           | ~      | 保        | 険者名 全国               | 国健康保険協会埼玉支      | 定部           | 番号                                      | 番号         保険組合せ           0002         協会 |      |  |  |
| 本人家族              | 2 家族 ~ 補助                | ~ 継続             |        | -        |                      |                 |              | 0002<br>R 3,1,12 ~ 9999999<br>0018 協会難病 |                                            |      |  |  |
| 記号                | 0000000                  |                  |        | 所        | 在地 さい                | たま市大宮区錦町€       | 582-2        | R 3                                     | 3. 1.12 ~ R 3.12.31                        | (    |  |  |
| 番 号               | 0.0                      | 枝                | 枝番 00  |          | 大国                   | <b>宮情報センター</b>  |              |                                         |                                            |      |  |  |
| 資格取得日             | 有効期間 R 3.                | 1.12 ~ 99999     | 99     | 履歴電      | 話 048                | -658-5919       |              |                                         |                                            |      |  |  |
| 被保険者名             | 佐藤 玉子                    | 確認年月日 R 3.1.     | .12    | 済        |                      |                 |              |                                         |                                            |      |  |  |
| 負担者番号             | 公費の種類                    | 受給者番号            |        | 遥        | 用期間                  | 確認年月日           | 表示           |                                         |                                            |      |  |  |
| 54117015          | 054 難病                   | 000000           | R      | 3. 1. 1  | $\sim$ R 3.12.31     | R 3. 1.13       | 済 無          |                                         |                                            |      |  |  |
|                   | 967 高額ウエオ - ウ・エ・オ        |                  |        |          | ~                    | R 3. 1.13       | 済 無          |                                         |                                            |      |  |  |
|                   | · ·                      |                  |        |          | ~                    |                 | 未無           | ¢                                       | 01                                         | 犯科   |  |  |
| 住所                | 1000000 東京都千代田区          |                  |        | 123      | Ι, ΙΙ, Ι             | II →, =, Ξ      |              |                                         | 100.0                                      |      |  |  |
| 電話 自宅             | 03-1234-5678 連絡先         | 090-1234-5678    | 減免事E   | 由 01 スタッ | 7                    | ~ 割             | 引率 01 100(%) | ~                                       | 入金方法 01 現                                  | 金    |  |  |
| 世帯主名              | 佐藤 玉子 翁                  | 竞柄 母             | 状態 01  | 筆談対応     | ~                    | 01 車イス          | · 01ジェ       | ネリック希望                                  | ~ 出生時                                      | 体重   |  |  |
| 領収・明細             |                          |                  |        | ~        |                      |                 |              |                                         |                                            |      |  |  |
| 禁忌                | ムコダイン合わず                 |                  |        |          |                      |                 |              |                                         |                                            |      |  |  |
| アレルギー             | 牛乳、たまご、ダニ、ハウスダス          | 牛乳、たまご、ダニ、ハウスダスト |        |          |                      |                 |              |                                         |                                            |      |  |  |
| 感染症               | R3.1.12 インフル陰性           |                  |        |          |                      |                 |              |                                         |                                            |      |  |  |
| コメント              | 保険証確認 R3.1.12 マル子医療語     | 証持参せず            |        |          | 母親                   | 現連絡先:090-8765-4 | 321          |                                         |                                            |      |  |  |
|                   | 1↓全                      | 1                | 再発行    | 保険追加     | 公費追加                 | ←タブ切替           | 労災・自賠        | 主科設定                                    | 患者複写                                       | 禁忌薬剤 |  |  |
| 巨ス                | カリア 前回出去                 | 周末面除 <b>但</b>    | 論組合社   | 前1       | 21                   | カゴ切恭→           | 氏名綸索         | 子約容録                                    | 受付                                         | 容结   |  |  |

#### ④ 適用期間を入力します。(※基本難病の開始日と合わせます)

| 000016   | 佐藤 花子              | 4                        |           | t H       | 12.5.1                 |                | 筆由           | 後旧約                            | ŧ                                                                    |      |  |  |
|----------|--------------------|--------------------------|-----------|-----------|------------------------|----------------|--------------|--------------------------------|----------------------------------------------------------------------|------|--|--|
| 高日 基本信胡  |                    | 基本連想 1 力関係 4             | 皮証本面・1.4・ | プトム割 ス    | A                      |                | 4            |                                | <b>L</b>                                                             |      |  |  |
| 219      | 「构成祖白で腹座」連和九子「川」   | 子有 時報 人力液化               |           | ノーカ南て     | STE .                  |                |              |                                |                                                                      |      |  |  |
| カナ氏名     | サトウ ハナコ            |                          | 性別 2女     | ~         | 【低所1、低所2】              | 所2】 死亡区分 □ 通名  |              |                                |                                                                      |      |  |  |
| 漢字氏名     | 佐藤 花子              |                          | 生年月日 I    | H 2. 5. 1 | 30才 0                  | カルテ発行なし        | ~ 0 U •      | P指示なし                          | ~ 0 患者                                                               |      |  |  |
| 保険者番号    | 01110014 保険の種      | 類 009 協会                 | ~         |           | 保険者名 全国                | 健康保険協会埼玉支      | 部            | 番号                             | 保険                                                                   | 観合せ  |  |  |
| 本人家族     | 2家族 ~ 補助           |                          | 継続        | ~ 所在地     |                        |                |              | 0002 R.                        | 0002 R3,112~99999999<br>0018 R3 1.12~R3.12.31<br>R 3. 1.12~R 3.12.31 |      |  |  |
| 記号       | 00000000           |                          |           |           |                        | たま市大宮区錦町6      | 8 2-2        | R                              |                                                                      |      |  |  |
| 番 号      | 0.0                | 枝番 00                    |           | 大宮        | 情報センター                 |                |              |                                |                                                                      |      |  |  |
| 資格取得日    | 有効期間 R 3. 1.12 ~   |                          | 9999999   | 履歴        | 電話 048-0               | 58-5919        |              |                                |                                                                      |      |  |  |
| 被保険者名    | 佐藤 玉子              | 確認年月日                    | R 3. 1.12 | 済         |                        |                |              |                                |                                                                      |      |  |  |
| 負担者番号    | 公費の種類 受給者番号        |                          |           |           | 適用期間                   | 確認年月日          |              |                                |                                                                      |      |  |  |
| 54117015 | 054 難病 - 000000    |                          |           | R 3. 1. 1 | ~ R 3.12.31            | R 3. 1.13      | 済 無          |                                |                                                                      |      |  |  |
|          | 967 高額ウエオ          | ~ ウ・エ・オ                  |           | R 3. 1. 1 | ~ R 3.12.31            | R 3. 1.13      | 済 無          |                                |                                                                      |      |  |  |
|          |                    | *                        |           |           | ~                      |                | 未無           | c                              | 01                                                                   | 眼科   |  |  |
| 住所       | 1000000 東京都千代田区    | 2                        |           | 1 2       | 123 I, II, III -, =, Ξ |                |              |                                |                                                                      | -411 |  |  |
| 電話 自宅    | 03-1234-5678 連約    | 先 090-1234-5678          | 减免马       | 手由 01ス:   | タッフ                    | ~ 割利           | 引率 01 100(%) | <ul> <li>入金方法 01 現金</li> </ul> |                                                                      |      |  |  |
| 世帯主名     | 佐藤 玉子              | 続柄 母                     | 状態        | 01 筆談対応   | . ~                    | ~ 01車イス ~ 01 : |              | ネリック希望                         | ~ 出生時                                                                | 转体重  |  |  |
| 領収・明細    |                    |                          |           |           |                        |                |              |                                |                                                                      |      |  |  |
| 禁忌       | ムコダイン合わず           |                          |           |           |                        |                |              |                                |                                                                      |      |  |  |
| アレルギー    | 牛乳、たまご、ダニ、ハウス      | ダスト                      |           |           |                        |                |              |                                |                                                                      |      |  |  |
| 感染症      | R3.1.12 インフル陰      | 性                        |           |           |                        |                |              |                                |                                                                      |      |  |  |
| コメント     | 保険証確認 R3.1.12 マル子医 | 保険証確認 R3.1.12 マル子医療証持参せす |           |           |                        |                | 321          |                                |                                                                      |      |  |  |
|          | 1↓全                |                          | 再発行       | 保険追       | 加公費追加                  | ←タブ切替          | 労災・自賠        | 主科設定                           | 患者複写                                                                 | 禁忌薬剤 |  |  |
| 戻る       | クリア 前回患者           | 患者削除                     | 保険組合せ     | 前↑        | 次1                     | タブ切替→          | 氏名検索         | 予約登録                           | 受付一覧                                                                 | 登録   |  |  |

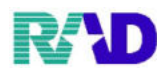

⑤ 所得者情報のタブをクリックします。

| 9 (Poz)8 * 218 - 8 * 3 | 動物・ラジエンスクリニック (ormaster) |                          |            |                        |           |                            |              |                  |                                |          |  |
|------------------------|--------------------------|--------------------------|------------|------------------------|-----------|----------------------------|--------------|------------------|--------------------------------|----------|--|
| 000016                 | 佐藤 花子                    |                          | 女          | H 2. 5. 1              |           |                            | 筆車           | 後旧林              | 生                              |          |  |
| 受付 基本情報                | 保険組合せ履歴 連絡先  所得          | 导者情報 入力履歴 特記事項           | ・レセプト分割    | その他                    |           |                            |              |                  |                                |          |  |
| カナ氏名                   | サトウ ハナコ                  | 性別                       | 2女 ~       | 【低所1、低用                | F2]       | 死                          | E亡区分 🗆       | 通名               |                                |          |  |
| 漢字氏名                   | 佐藤 花子                    | 生年)                      | 月日 H 2.5.1 | 30才                    | 0 力/      | レテ発行なし                     | ~ 0 U • F    | >指示なし            | ~ 0 患者                         |          |  |
| 保険者番号                  | 01110014 保険の種類           | 領 009 協会                 | v          | 保険者名                   | 全国健康      | 展保険協会埼玉支                   | 京部           | 番号               | 番号 保険組合せ                       |          |  |
| 本人家族                   | 2 家族 ~ 補助                | ~ 継続                     | ~          |                        |           |                            |              | 0002 R<br>0018 K | 云<br>3.1.12~ 99999999<br>3会 郵柄 |          |  |
| 記号                     | 00000000                 |                          |            | 所在地                    | さいたま      | 市大宮区錦町6                    | 82-2         | R                | 3. 1.12 ~ R 3.12.3             | 1        |  |
| 番 号                    | 0.0                      | 枝番                       | 00         |                        | 大宮情報      | (センター                      |              |                  |                                |          |  |
| 資格取得日                  | 有効期間 R                   | . 3. 1.12 ~ 9999999      | 履歴         | 電話                     | 048-658-5 | 5919                       |              |                  |                                |          |  |
| 被保険者名                  | 佐藤 玉子                    | 確認年月日 R 3.1.12           | 済          |                        |           |                            |              |                  |                                |          |  |
| 負担者番号                  | 公費の種類 受給者番号              |                          | 適用期間       |                        |           | 確認年月日                      | 表示           |                  |                                |          |  |
| 54117015               | 054 難病 ~ 000000          |                          | R 3. 1. 1  | $\sim$ R 3.            | 12.31     | R 3. 1.13                  | 済 無          |                  |                                |          |  |
|                        | 967 高額ウエオ                | ~ ウ・エ・オ                  | R 3. 1. 1  | $\sim$ R 3.            | 12.31     | R 3. 1.13                  | 済 無          |                  |                                |          |  |
|                        |                          | *                        |            | ~                      |           |                            | 未無           | c                | 01                             | 記科       |  |
| 住 所                    | 1000000 東京都千代田区          |                          | 1          | 123 I, II, III -, =, Ξ |           |                            |              |                  |                                |          |  |
| 電話 自宅                  | 03-1234-5678 連絡          | 先 090-1234-5678          | 减免事由 01    | スタッフ                   | ~ 割       |                            | 引率 01 100(%) | ~                | 入金方法 01 現                      | <b>金</b> |  |
| 世帯主名                   | 佐藤 玉子                    | 続柄 母                     | 状態 01 筆談來  | 応                      | ~ 01 耳    | 車イス                        | ~ 01 ジェ      | ネリック希望           | ~ 出生時                          | 种重       |  |
| 領収・明細<br>** 르          | ノコガノンのわず                 |                          | ×          |                        |           |                            |              |                  |                                |          |  |
| 未志                     | ムコジイ ノロインリ               | N -> L                   |            |                        |           |                            |              |                  |                                |          |  |
| テレルキー                  | 十九、たまこ、ダニ、ハウス            | 牛乳、たまご、ダニ、ハウスダスト         |            |                        |           |                            |              |                  |                                |          |  |
| 常常和正                   | R3. 1. 12 インノル酸          | R 3. 1. 1 2 インフル陰性       |            |                        |           |                            | 200          |                  |                                |          |  |
| 1                      | 保険証確認 R3.1.12 マル子医       | 保険証確認 R3.1.12 マル子医療証持参せず |            |                        |           | 百元 <sup>:</sup> 090-8765-4 | 321          |                  |                                |          |  |
|                        | 1↓全                      | 再                        | 発行 保険      | 追加 公費                  | 追加        | ←タブ切替                      | 労災・自賠        | 主科設定             | 患者複写                           | 禁忌薬剤     |  |
| 戻る                     | クリア 前回患者                 | 患者削除 保険                  | 組合せ 前      | 1 次                    | :4        | タブ切替→                      | 氏名検索         | 予約登録             | 受付一覧                           | 登録       |  |

## ⑥ 左下公費負担額から該当の公費を選択します。

|            |           |                                       |                       |             | Insertio                 | Allow Market Provide | 1         |                        | (marging the second second sec |       |         |     |
|------------|-----------|---------------------------------------|-----------------------|-------------|--------------------------|----------------------|-----------|------------------------|----------------------------------------------------------------------------------------------------|-------|---------|-----|
| 0016       |           |                                       | 佐藤 花子                 |             | 女                        | H 2. 5. 1            |           |                        | 軍                                                                                                    | 後旧姓   |         |     |
| <b>士基本</b> | 情報 保険約    | 目合せ履歴 連                               | 絡先等 所得者情報             | 巖 入力履歴 特記事項 | ・レセプト分割                  | その他                  |           |                        |                                                                                                    |       |         |     |
| 低所得        | 诸2        |                                       |                       |             |                          |                      |           | 滞拍圣台                   |                                                                                                    |       |         |     |
| 番号         | 認定日       | 認定日 終了日 認定範囲 標準負担額減額 長期入院該当 境界層該当 現今日 |                       |             |                          |                      |           |                        | 対プロ                                                                                                    |       |         |     |
| H          | 30. 8. 1  | 99999999                              | 0 全対象                 | H30, 8, 1   | H30.8.1 H30.8.1 境界層非該当 ^ |                      | 認定の面      |                        | NS 1 D                                                                                                    |       |         |     |
|            |           |                                       |                       |             |                          |                      |           | ao AE 率出四<br>超近他-66 1日 | の いっかい 日 かん 日                                                                                                    |       |         |     |
|            |           |                                       |                       |             |                          |                      |           | 保守貝担                   | <b>利的新制用外口</b> 口                                                                                                    |       |         |     |
|            |           |                                       |                       |             |                          |                      |           | 長期人院                   | 該当年月日                                                                                                    |       |         |     |
|            |           |                                       |                       |             |                          |                      | ~         | 現界層該                   | 3                                                                                                    |       | 11      | ~   |
|            |           |                                       |                       |             |                          |                      | >         | 削                      | 除                                                                                                    |       |         | 更新  |
| 低所得        | 者1        |                                       |                       |             |                          |                      |           | 100-101-00-01          |                                                                                                    |       |         |     |
| 6号         | 認定日       | 終了日                                   | 認定範囲                  | 標準負担額減額     | 年金受給者証                   | 境界層該                 | 4         | 選択 奋 亏                 |                                                                                                    | 44-71 |         |     |
| Н          | 130. 8. 1 | 9999999                               | 0 全対象                 | H30. 8. 1   | 無1.                      | 境界層非該当               | 調変当 。 認定日 |                        |                                                                                                    | 授11   | 1       |     |
|            |           |                                       |                       |             |                          |                      |           | 認定範囲                   |                                                                                                    | _     |         | ~   |
|            |           |                                       |                       |             |                          |                      |           | 標準負担                   | 額減額開始日                                                                                                    | _     |         |     |
|            |           |                                       |                       |             |                          |                      |           | 老齡福祉                   | 年金受給者証                                                                                                    |       |         | ~   |
|            |           |                                       |                       |             |                          |                      |           | 境界層該                   | 当                                                                                                    |       |         | *   |
|            |           |                                       |                       |             |                          |                      | >         | 削                      | 除                                                                                                    |       |         | 更新  |
| 1.18.45    | 10.65     |                                       |                       |             |                          |                      |           |                        |                                                                                                    |       |         |     |
| 公預具        | 日日朝       | d vernte                              | 1914/s FT Selected Se | 670 X8.8    | SAN DE HIELA FE          | ******               | 1.6       | 1.051.555 AL           |                                                                                                    | 10141 | and the |     |
| 7          | 推病        | R 3, 1, 1                             | R 3.12.31             | 查行          | 適用開始日                    | 適用於「日                | 入外        | ·上的交额。 10              | 一部頁担系                                                                                                    |       | 香兮      |     |
|            |           |                                       |                       |             |                          |                      |           |                        |                                                                                                    | 適用    | 期間      |     |
|            |           |                                       |                       |             |                          |                      |           |                        |                                                                                                    |       | ~       |     |
|            |           |                                       |                       |             |                          |                      |           |                        |                                                                                                    | 入外.   | 上限額     |     |
|            |           |                                       |                       |             |                          |                      |           |                        |                                                                                                    | 他一部的  | 負担累計    |     |
|            |           |                                       |                       | *           |                          |                      |           |                        |                                                                                                    | ¥     | Strike. |     |
|            |           |                                       |                       |             | 次日海宮                     |                      |           |                        | 他一部負担入力                                                                                                    |       | 同原      | 更   |
| 選択番        | 号         | 受給者                                   | 音番号:000000            |             | 1119-7                   |                      |           |                        |                                                                                                    |       |         |     |
| 選択番        | 号         | 受給者<br>1↓全                            | <b>š番号:000000</b>     | 田名          | そう 保険                    | 自加 公費通               | sho ←     | -タブ切替                  | 労災・自賠                                                                                                    | 主科設定  | 患者複写    | 禁忌薬 |

R/D

## ⑦ 右下に表示される適用期間を1ヶ月間で区切ります。(※最初は公費の期間がそのまま表示されてます)

| 第 (Poz)書書業件・書書業件・ラ                   | 1919290199 (ormaster) |                    |                    |                   |            |               |                                             |                                   |                          |                       | -                                                                                                    |
|--------------------------------------|-----------------------|--------------------|--------------------|-------------------|------------|---------------|---------------------------------------------|-----------------------------------|--------------------------|-----------------------|----------------------------------------------------------------------------------------------------|
| 000016                               | f                     | 左藤 花子              |                    | 女                 | H 2. 5. 1  |               |                                             | 筆車                                | 後旧姓                      |                       |                                                                                                    |
| 受付 基本情報 保持                           | 険組合せ履歴 連絡             | 格先等 所得者情報          | 入力履歴 特記事項          | ・レセプト分割           | その他        |               |                                             |                                   |                          |                       |                                                                                                    |
| 低所得者 2<br>番号 認定日<br>1 H30.8.1        | 終了日<br>99999999       | 認定範囲<br>0          | 標準負担額減額<br>H30.8.1 | 長期入院該当<br>H30.8.1 | 当          | ₹界層該当<br>層非該当 | 選択番号<br>認定日<br>認定範囲<br>標準負担<br>長期入院<br>境界層該 | ]<br>翻减额期始日<br>該当年月日<br>送当        | 終了日                      |                       | ~                                                                                                    |
| ¢                                    |                       |                    |                    |                   |            | >             | 肖                                           | 川除                                |                          |                       | 更新                                                                                                    |
| 低所得者 1<br>番号 認定日<br>1 H30.8.1        | 日 終了日<br>99999999     | 認定範囲<br>0          | 標準負担額減額<br>H30.8.1 | 年金受給者調<br>無1.     | E 境<br>境界障 | 界層該当          | 選択番号<br>認定日<br>認定範囲<br>標準負担<br>老齢福祖<br>境界層該 | ]<br>1額減額開始日<br>年金受給者証<br>当<br>1除 | 終了                       |                       | <ul><li>✓</li><li>✓</li><li>●</li><li>●</li></ul> |
| 公費負担額<br>番号 公費和<br><sup>911</sup> 前可 | 重別 適用開<br>R3.1.1      | 始日 適用終<br>R3.12831 | 不日,不不可能。           | 適用開始日             | 適用         | 1終了日          | 入外上限額 🧍 f                                   | 也一部負担累                            | 選抜<br>適用<br>R3.1.1<br>入外 | 2番号<br>期間<br>~<br>上限額 | R 3. 1.31                                                                                                    |
| 選択番号                                 | 1 受給者;<br>↑↓全         | 番号:000000          |                    | 次月複写              | 追加         | 公費追加          | ←タブ切替                                       | 他一部負担入力<br>労災・自賠                  | 他一部<br>                  | 貝坦系計<br>削除<br>患者複写    | 更新                                                                                                    |
| 戻る                                   | クリア                   | 前回患者               | 者削除 保険業            | 目合せ 前             | 1          | 次↓            | タブ切替→                                       | 氏名検索                              | 予約登録                     | 受付一覧                  | 登録                                                                                                    |

#### ⑧ 上限額欄に月額負担金額を入力し、すぐ下の「更新」押下。

| (P02)巻金正統 - 巻金正統 | 1-3912229 (omasti | H)                                      |                    |                   | 0              |                 |          |         |           |          |           |
|------------------|-------------------|-----------------------------------------|--------------------|-------------------|----------------|-----------------|----------|---------|-----------|----------|-----------|
| 0016             |                   | 佐藤 花子                                   |                    |                   | 女 H:           | 2. 5. 1         |          | 筆車      | 後旧姓       |          |           |
| <b>士基本情報</b>     | <b>呆険組合せ履歴</b>    | 連絡先等 所得者                                | 青報 入力履歴 特許         | 事項・レセ             | ブト分割 その        | の他              |          |         |           |          |           |
| 低所得者2            |                   |                                         |                    |                   |                |                 | 還把来      | B       |           |          |           |
| 番号 認定            | 日 終了日             | 1 認定範囲                                  | 目 標準負担額            | (額減額 長期入院該当 境界層該当 |                |                 | 認定日      | ,       | 終了日       |          |           |
| H30. 8. 1        | 99999999          | 0 土刈薬                                   | H30. 8. 1          | H30.3             | 8. 1           | 境界層非該自          | 、        | 用       | 11 191    |          |           |
|                  |                   |                                         |                    |                   |                |                 | 標準負      | 日額減額開始日 |           |          |           |
|                  |                   |                                         |                    |                   |                |                 | 長期入日     | 富該当年月日  | -         |          |           |
|                  |                   |                                         |                    |                   |                |                 | 境界層      | 该当      |           |          |           |
|                  |                   |                                         |                    |                   |                | >               | v        | 如服令     |           |          | THE REAL  |
| hr 5640 - 14 +   |                   |                                         |                    |                   |                |                 | -        | 1,1612  |           |          | 又初        |
| 低所得者1            | 211 44-71         | n ágtefekkei                            | at 600540-25-61140 | 10-942 Art.       | A with the sec | 植物物学生           | 選択番      | 号 二     |           |          |           |
| 哲号 認用<br>H30.8.  | 1 99999999        | <ol> <li>認正報告</li> <li>0 全対象</li> </ol> | 图 標準負担線<br>H30.8.1 | 現実額 半3 無し         | £艾帕有趾          | 現界層該当<br>環界層非該当 | 。認定日     |         | 終了日       | E        |           |
|                  |                   |                                         |                    |                   |                |                 | 認定範疇     | 囲       |           |          | ~         |
|                  |                   |                                         |                    |                   |                |                 | 標準負担     | 但額減額開始日 | _         |          |           |
|                  |                   |                                         |                    |                   |                |                 | 老齡福福     | 业年金受給者証 |           |          | ~         |
|                  |                   |                                         |                    |                   |                |                 | 境界層      | 该当      |           |          | 4         |
|                  |                   |                                         |                    |                   |                | >               | <u> </u> | 劉除      |           |          | 更新        |
| 公費負扣額            |                   |                                         |                    |                   |                |                 |          |         |           |          |           |
| 新号 公4            | <b>豊種別</b> 満月     | 用開始日 適用                                 | 1終了日               | 番号 適              | 用開始日           | 適用終了日           | 入外上限額    | 他一部負担累  | 違状        | 悉号       |           |
| THE              | R 3. 1.           | 1 R 3.12.                               | 31 ^               |                   |                |                 |          |         |           |          |           |
|                  |                   |                                         |                    |                   |                |                 |          |         | R 3. 1. 1 | ~        | R 3, 1,31 |
|                  |                   |                                         |                    |                   |                |                 |          |         | 入外        | 上限額 5.0  | 00        |
|                  |                   |                                         |                    |                   |                |                 |          |         | 他一部       | 自相思計     |           |
|                  |                   |                                         | ~                  |                   |                |                 |          |         | v 105 EP. | reason 1 |           |
| 選択番号             | 1 受新              | 合者番号:000000                             |                    | 次月                | 複写             |                 |          | 他一部負担入力 |           | 削除       | 更新        |
|                  | 1↓全               |                                         |                    | 再発行               | 保険追加           | 0 公費追加          | ←タブ切替    | 労災・自賠   | 主科設定      | 患者複写     | 禁忌薬疗      |
| 戻る               | クリア               | 前回患者                                    | 患者削除               | 保険組合せ             | 前1             | 次↓              | タブ切替→    | 氏名検索    | 予約登録      | 受付一覧     | 登録        |

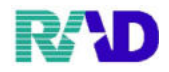

## ※ 他の医療機関や薬局での負担金額があった場合は他一部負担金の入力をします。

(1)該当の適用期間を選択します。

| ※ (Poz)書書登録・書書登録・ラジエンスグリニック (ormaster)                                             |                      |                           |                                          |              |             |
|------------------------------------------------------------------------------------|----------------------|---------------------------|------------------------------------------|--------------|-------------|
| 000016 佐藤 花子                                                                       | 女                    | H 2. 5. 1                 | 筆車                                       | 後旧姓          |             |
| 受付 基本情報 保険組合せ履歴 連絡先等 所得者                                                           | 皆情報 入力履歴 特記事項・レセプト分割 | その他                       |                                          |              |             |
| 低所得者 2                                                                             |                      |                           | 違択素量                                     |              |             |
| 番号 認定日 終了日 認定範                                                                     | III 標準負担額減額 長期入院該当   | 当 境界層該当<br>一              | 認定日                                      | 終了日          |             |
| 1 H30. 8. 1 9999999 0 = x1-a                                                       | H30. 8. 1 H30. 8. 1  | 19.45/00 46-32 -4         | 認定範囲                                     | 1 10 7 10    |             |
|                                                                                    |                      |                           | 標準負担額減額開始日                               |              |             |
|                                                                                    |                      |                           | 長期入院該当年月日                                |              |             |
|                                                                                    |                      |                           | 境界層該当                                    |              | ÷           |
| ¢                                                                                  |                      | × 3                       | 削除                                       |              | 更新          |
| 低所得者 1                                                                             |                      |                           | VIII III III                             |              |             |
| 番号 認定日 終了日 認定筆                                                                     | 前團 標準負担額減額 年金受給者証    | 境界層該当                     | 選択番号                                     | ** 7 11      |             |
| 1 H30.8.1 9999999 0 全対象                                                            | H30. 8. 1 無1.        | 境界層非該当 ^                  | 記足日                                      | 1611         |             |
|                                                                                    |                      |                           | 超進台 捐新运筹期始日                              |              |             |
|                                                                                    |                      |                           | 老船福祉在全受給者新                               |              |             |
|                                                                                    |                      |                           | 境界層該当                                    |              | ~           |
| c                                                                                  |                      | v                         | 古田今                                      |              | WY SIG      |
|                                                                                    |                      |                           | HJMK                                     |              | 更相          |
|                                                                                    |                      | 1 M M 4 7 P 1 4 W         | 1 10 10 10 10 10 10 10 10 10 10 10 10 10 |              |             |
| 番号         公質種別         適用開始日         通           単術         R3.1.1         R3.1.1 | 图用發了日 · 香号 適用開始日     | 週用發了日 人列<br>R 3.131 5.000 | 上限額 他一部負担累<br>0                          | 選択番号         | 1           |
|                                                                                    |                      |                           |                                          | 適用期間         |             |
|                                                                                    |                      |                           |                                          | K 3. I. I    | ~ K 3. 1.31 |
|                                                                                    |                      |                           |                                          | 人外上限額        | 5,000       |
|                                                                                    |                      |                           |                                          | 他一部頁担系計<br>。 |             |
| 選択番号 1 受給者番号:000000                                                                | 次月複写                 |                           | 他一部負担入力                                  | 削除           | 更新          |
| ↑↓全                                                                                | 再発行 保険;              | 自加 公費追加 +                 | ータブ切替 労災・自賠                              | 主科設定 患者複2    | 写 禁忌薬剤      |
| 戻る クリア 前回患者                                                                        | 患者削除保険組合せ前           | 1 次↓                      | タブ切替→ 氏名検索                               | 予約登録 受付一     | 暄 登録        |

## (2)「他一部負担入力」押下。

| 》(Poz)書書堂結-書書堂結-    | 59122091299 (ormaster) | 1                     |                      |                                        |                |                |                      |            |           |               |
|---------------------|------------------------|-----------------------|----------------------|----------------------------------------|----------------|----------------|----------------------|------------|-----------|---------------|
| 000016              |                        | 佐藤 花子                 |                      | 女                                      | H 2. 5. 1      |                | 筆車                   | 後 旧姓       |           |               |
| と付 基本情報 伤           | 時組合せ履歴 ;               | 連絡先等 所得者情報            | 限 入力履歴 特記事項          | ・レセプト分割                                | その他            |                |                      |            |           |               |
| 低所得者2               |                        |                       |                      |                                        |                | 2010日          | <b>6</b> 日           |            |           |               |
| 番号 認定               | 日 終了日                  | 認定範囲                  | 標準負担額減額              | 長期入院該                                  | 当 境界層該当        | 一該定            | 1                    | 終了日        |           |               |
| 1 H30. 8. 1         | 99999999               | 0 土刈茶                 | H30. 8. 1            | H30. 8. 1                              | 19.46月9月3日3次二日 | 認定的            |                      |            |           | -             |
|                     |                        |                       |                      |                                        |                | 標準1            | 負担額減額開始日             |            |           |               |
|                     |                        |                       |                      |                                        |                | 長期に            | 入院該当年月日              |            |           |               |
|                     |                        |                       |                      |                                        |                | 境界框            | 層該当                  |            |           | ~             |
| ¢                   |                        |                       |                      |                                        |                | ,              | 削除                   |            |           | 更新            |
| 低所得者1               |                        |                       |                      |                                        |                | 5654173        | e 11                 |            |           |               |
| 番号 認定               | 日終了日                   | 認定範囲                  | 標準負担額減額              | 年金受給者論                                 | 正 境界層該当        | 選択1            | <b>計</b> 圩           | 放フロ        |           |               |
| 1 H30. 8. 1         | 9999999                | 0 全対象                 | H30. 8. 1            | 無1.                                    | 還界層非該当         | - 認定           |                      | 45.1 t     |           |               |
|                     |                        |                       |                      |                                        |                | 超進             | 3月2日<br>新田家市広家商用新校 日 |            |           |               |
|                     |                        |                       |                      |                                        |                | 老師物            | 富祉年金受給考証             |            |           |               |
|                     |                        |                       |                      |                                        |                | 境界             | 副該当                  |            |           | ~             |
| ¢                   |                        |                       |                      |                                        |                | *              | 古田今                  |            |           | 101 937       |
|                     |                        |                       |                      |                                        |                |                | Hillek               |            |           | 史初            |
| 公費負担額               | sector versus          |                       |                      |                                        | 100 HI 60 7 FT | 7 6 1 10 195   | Ab 402.45 H1 H1      |            | wi. 19    |               |
| · 留写   公判<br>1 - 別派 | 但加 週日<br>R3.1.1        | 1開始日 適用率<br>R 3.12.31 | (1)口<br>小<br>可可      | 题用用所口<br>R.3.1.1                       | R 3, 1,31      | 入가上的額<br>5,000 | 112                  | 送伏         | 奋巧        | 4             |
|                     |                        |                       |                      |                                        |                |                |                      | 週用!<br>    | (4)(14)   | D 1 1 1       |
|                     |                        |                       |                      |                                        |                |                |                      | 1.6        | 上期日常店     | 6 000         |
|                     |                        |                       |                      |                                        |                |                |                      |            | 「「「「「」」」」 | 5,000         |
|                     |                        |                       | •                    |                                        |                |                |                      | v 10       | 見担務計      |               |
| 選択番号                | 1 受給                   | 者番号:000000            |                      | 次月複写                                   |                |                | 他一部負担入力              |            | 削除        | 更新            |
|                     | 112                    |                       | 雨3                   | ¥行 保險                                  | 追加 公費追加        | 1 ← タブ切替       | 労災・自賠                | 丰利設定       | 患者複2      | <b>军</b> 禁忌萊翁 |
| 111.1               | 5117                   | 前回出来                  | ti dicitativa Atlant | 山山山山山山山山山山山山山山山山山山山山山山山山山山山山山山山山山山山山山山 | t 'b l         | 5-1/11#        | 正友检查                 | 7.44.79.01 | 777 / 1   | to vept       |

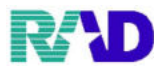

(3)入外区分、日付、他医療機関・薬局での負担金額を入力し更新し確定押下。

| ♥ (P02K)患者登録・ | 一他一部負担調           | 購入力 - ラジエンスクリニック                           | [ormaster]  |                    |                               |        |  |  |  |  |
|---------------|-------------------|--------------------------------------------|-------------|--------------------|-------------------------------|--------|--|--|--|--|
| 対象年<br>R 3.1  | 月                 | 期間:R 3. 1. 1 ~ R 3. 1.31<br>月上限額: 5,000    |             |                    |                               |        |  |  |  |  |
|               | 番号<br>1<br>2<br>3 | 年月日<br>R 3. 1.13<br>R 3. 1.13<br>R 3. 1.20 | 自院/他院 月院 俄院 | 入外<br>外<br>外       | 負担金額<br>540<br>1.360<br>3.100 |        |  |  |  |  |
|               |                   |                                            |             |                    |                               |        |  |  |  |  |
|               |                   |                                            |             |                    |                               |        |  |  |  |  |
|               |                   |                                            |             |                    |                               | ~      |  |  |  |  |
| 選択番号          |                   |                                            | 自他的合        | 院累計:<br>記累計:<br>計: | 540<br>4,460<br>5,000         |        |  |  |  |  |
| 入外区分          | 2 外来              | € ~                                        | H           | 負担金額               | į 🔤                           |        |  |  |  |  |
| F1 戻る         | F                 | セクリア                                       | F3削除        | F10 更              | 新                             | F12 確定 |  |  |  |  |

| × 年×月分自己負担上限額管理票       |            |                 |        |                  |     |  |  |  |  |  |  |
|------------------------|------------|-----------------|--------|------------------|-----|--|--|--|--|--|--|
| 受診者名                   | 佐藤花        | 子               | 受診者番号  | xxxxxx           |     |  |  |  |  |  |  |
| 月間自己負担上限額 5,000円       |            |                 |        |                  |     |  |  |  |  |  |  |
| 日付                     | 指定医療機関名    | 医療費総額<br>(10割分) | 自己負担額  | 自己負担の累積額<br>(月額) | 徵収印 |  |  |  |  |  |  |
| <mark>X</mark> 月X日     | ラジエンスクリニック | 2,700円          | 540円   | 540円             |     |  |  |  |  |  |  |
| <mark>X</mark> 月X日     | ●●●薬局      | 6,800円          | 1,360円 | 1,900円           |     |  |  |  |  |  |  |
| <b>X</b> 月 X 日         | ▲▲▲病院      | 15,500円         | 3,100円 | 5,000円           |     |  |  |  |  |  |  |
| <b>X</b> 月 X E         | ラジエンスクリニック | 720円            |        |                  |     |  |  |  |  |  |  |
| 上記のとおり月間自己負担上限額に達しました。 |            |                 |        |                  |     |  |  |  |  |  |  |
| 日付                     | 指定         | 医 療             | 機      | 関 名              | 確認印 |  |  |  |  |  |  |
| <b>X</b> 月 X 日         | ▲▲▲病院      |                 |        |                  |     |  |  |  |  |  |  |

# R/D

#### (5)他一部負担累欄に金額が表示されます。

| ※(Pop)書書査録・書書査録・ラジン | 12270229 (ormaster) |             |           |                  |          |          |              |                  |      |      | - 0       |
|---------------------|---------------------|-------------|-----------|------------------|----------|----------|--------------|------------------|------|------|-----------|
| 000016              | 佐                   | 調 花子        |           |                  | 女 H 2.5. | 1        | 前回:R3.1.13   | 筆車               | 後旧姓  |      |           |
| 受付 基本情報 保険          | (組合せ履歴 連絡           | 先等 所得者情報    | 入力履歴 特記事  | 項・レセプト:          | 分割 その他   |          |              |                  |      |      |           |
| 低所得者 2              |                     |             |           |                  |          |          | 温相来目         |                  |      |      |           |
| 番号 認定日              | 終了日                 | 認定範囲        | 標準負担額減額   | 與減額 長期入院該当 境界層該当 |          |          | 認力量う         |                  | 終了日  |      |           |
| 1 1150. 8. 1        | 9999999             | 0 + x1 &    | H30. 8. 1 | 1130. 8. 1       | 192.3    | 外間 非常没一寸 | 認定範囲         | Ð                |      |      |           |
|                     |                     |             |           |                  |          |          | 標準負担         | 且額減額開始日          |      |      | The state |
|                     |                     |             |           |                  |          |          | 長期入降         | 完該当年月日           |      |      |           |
|                     |                     |             |           |                  |          |          | 境界層調         | 亥当               | -    |      | ~         |
| ¢                   |                     |             |           |                  |          | 3        | <u> </u>     | 削除               |      |      | 更新        |
| 低所得者1               |                     |             |           |                  |          |          | 141 HD 146-D |                  |      |      |           |
| 番号 認定日              | 終了日                 | 認定範囲        | 標準負担額減    | 額 年金受終           | 给者証 i    | 竟界層該当    | 選次會"         | 7                | 终了!  | 1    |           |
| 1 H30. 8. 1         | 9999999             | 0 全对键       | H30. 8. 1 | ЯНЕ ( ,          | 境界       | 層非該当     | 。 認定範囲       | ŧ                |      | •    |           |
|                     |                     |             |           |                  |          |          | 標準負担         | 目額減額開始日          |      |      |           |
|                     |                     |             |           |                  |          |          | 老齡福祉         | 止年金受給者証          |      |      |           |
|                     |                     |             |           |                  |          |          | 境界層調         | 麦当               |      |      | ~         |
| ¢                   |                     |             |           |                  |          | 3        | ř            | 训除余              |      |      | 更新        |
| 公費負扣額               |                     |             |           |                  |          |          |              |                  |      |      |           |
| 番号公費種               | 別 適用開始              | 始日 適用終      | 7日 番      | 号 適用開            | 始日 適     | 用終了日     | 入外上限額        | 他一部負担累           | 選択   | 番号   |           |
|                     | R 3, 1, 1           | R 3.12.31   | ^ 1       | R 3. 1. 1        | R 3. 1   | .31      | 5.000        | 4.460 ¥          |      | 期間   |           |
|                     |                     |             |           |                  |          |          |              |                  |      | ~    |           |
|                     |                     |             |           |                  |          |          |              |                  | 入外。  | 上限額  |           |
|                     |                     |             |           |                  |          |          |              |                  | 他一部的 | 負担累計 |           |
| 深田孝臣                |                     |             | •         | 16 11 12/27      | 7        |          |              | AL AN 26 411 7 1 |      | 削除   | 更新        |
| 超八個勺                | 1 受給者者              | 子子 ÷ 000000 |           | 次月候与             |          |          |              | 他一部頁担人力          |      |      |           |
|                     | 1↓全                 |             | Ŧ         | <b>勇発行</b>       | 保険追加     | 公費追加     | ←タブ切替        | 労災・自賠            | 主科設定 | 患者複写 | 禁忌薬剤      |
| 戻る                  | クリア 自               | 的回患者  患     | 者削除保险     | 険組合せ             | 前↑       | 次↓       | タブ切替→        | 氏名検索             | 予約登録 | 受付一覧 | 登録        |

## ⑨ 上限額が正しく表示されていれば、[F12 登録] 押下。

| 0 002001211 - 0122/2012/2012/2010/0000000                        |                                |                   |                                               |
|------------------------------------------------------------------|--------------------------------|-------------------|-----------------------------------------------|
| 000016 佐藤 花子                                                     | 女 H 2.5.1                      | 前回:R3.1.13 筆 車 後  | 旧姓                                            |
| 受付 基本情報 保険組合せ履歴 連絡先等 所得者情報 入力履歴 特                                | 記事項・レセプト分割 その他                 |                   |                                               |
| 低所得者 2                                                           |                                | 違択素号              |                                               |
| 番号 認定日 終了日 認定範囲 標準負担                                             | ·額減額 長期入院該当 境界層該当              | 認定日               | 終了日                                           |
| 1 H30, 8, 1 9999999 0 = x1-9, n30, 8, 1                          | H30. 8. 1 +9. 47-199 -96-58 -1 | 認定範囲              | ~                                             |
|                                                                  |                                | 標準負担額咸額開始日        |                                               |
|                                                                  |                                | 長期入院該当年月日         |                                               |
|                                                                  |                                | 境界層該当             | ~                                             |
| ¢                                                                | 3                              | - 削除              | 更新                                            |
| 低所得者1                                                            |                                | 146 ft1 - 96. EL  |                                               |
| 番号 認定日 終了日 認定範囲 標準負担                                             | 國滅額 年金受給者証 境界層該当               | 港沢香 "5<br>※372° ロ | **70                                          |
| 1         H30.8.1         99999999         0 全対象         H30.8.1 | 無し. 境界層非該当                     |                   | 4510                                          |
|                                                                  |                                | 標準負相範疇範開始日        |                                               |
|                                                                  |                                | 老齡福祉年金受給者証        |                                               |
|                                                                  |                                | 境界層該当             | ~                                             |
| 4                                                                |                                | 「白服金              | 更新                                            |
| 八連名招游                                                            |                                | 13 100            |                                               |
|                                                                  | ※号 適用開始日 適用終了日                 | 入外上限額 他一部負担累      | 深抱来音                                          |
| 1 期间 R 3.1.1 R 3.12.31 个                                         | 1 R 3. 1. 1 R 3. 1.31          | 5.000 4.460 🖄 ^   | · 注意: (1) (1) (1) (1) (1) (1) (1) (1) (1) (1) |
|                                                                  |                                |                   | ~                                             |
|                                                                  |                                |                   | 入外上限額                                         |
|                                                                  |                                |                   | 他一部負担累計                                       |
| · · · · · · · · · · · · · · · · · · ·                            |                                | *                 | StriPA. THT DC                                |
| 選択番号 1 受給者番号:000000                                              | 次月複写                           | 他一部負担入力           | 目明尿 多二初日                                      |
| 1↓全                                                              | 再発行 保険追加 公費追加                  | ←タブ切替 労災・自賠 主種    | 時設定 患者複写 禁忌薬剤                                 |
| 戻る クリア 前回患者 患者削除                                                 | 保険組合せ 前↑ 次↓                    | タブ切替→ 氏名検索 予約     | 的登録 受付一覧 登録                                   |